#### **STUDENT REGISTRATION**

## Note: - Use Google Chrome / Mozilla Firefox browser Latest Version

The Candidates allotted to SVNIT Surat under JoSAA 2021 have to register on the following online portal from https://mis.svnit.ac.in/svReporting/StudentDataEntry.aspx

### After completion, kindly take print out of the student registration form.

| STUDENT REPORTING ENTRY 🥹                                                                                                    |                                                                                                    |                                                                                                    |  |  |
|----------------------------------------------------------------------------------------------------|----------------------------------------------------------------------------------------------------|----------------------------------------------------------------------------------------------------|--|--|
| Note : * marked fields are Mandatory<br>Note : The Candidates required to take a print out of the application form and bring<br>required documents at the time of physical reporting at institute other wise your admission will be treated as cancel. |                                                                                                    |                                                                                                    |  |  |
| Admission Batch :<br>Student Type :<br>"Degree Name :<br>"Qualifying. Exam:<br>" JEE(Main) Application No.:<br>"Date of Birth:                                                                                                    | 2020-2021<br>Indian O Foreign(Dasa)<br>B.TECH.<br>JEE(MAIN)<br>ID0310220523<br>01/11/2020<br>ID1/11/2020<br>ID1/11/2020 | Important Note<br>• Check data carefully before Final Submit.<br>• Details can not be modified after Final Submit.<br>• Pay Your fee after save your all detail.<br>• Final Submit your detail after fee payment. |  |  |

> Enter the URL (<u>https://mis.svnit.ac.in/svReporting/StudentDataEntry.aspx</u>) in the Browser to load the Screen.

| STUDENT REPORTING ENTRY @                                                                                                    |                          |                                                                                                    |  |  |
|----------------------------------------------------------------------------------------------------|--------------------------|----------------------------------------------------------------------------------------------------|--|--|
| Note : * marked fields are Mandatory<br>Note : The Candidates required to take a print out of the application form and bring<br>required documents at the time of physical reporting at institute other wise your admission will be treated as cancel. |                          |                                                                                                    |  |  |
| Admission Batch :                                                                                                    | 2020-2021                | Important Note                                                                                                    |  |  |
| Student Type :                                                                                                    | ● Indian ○ Foreign(Dasa) | Check data carefully before Final Submit.                                                                         |  |  |
| *Degree Name :                                                                                                    | B.TECH.                  | Details can not be modified after Final Submit.                                                                   |  |  |
| *Qualifiying. Exam:                                                                                                    | JEE(MAIN)                | <ul> <li>Pay Your fee after save your all detail.</li> <li>Final Submit your detail after fee payment.</li> </ul> |  |  |
| * JEE(Main) Application No.:                                                                                                    | 190310220523             |                                                                                                    |  |  |
| *Date of Birth:                                                                                                    | 01/11/2020               |                                                                                                    |  |  |
|                                                                                                    | Show Cancel              |                                                                                                    |  |  |

- Select Student Type as Indian or Dasa.
- Select Degree Name.
- > Enter the Application Number of Entrance Exam Year of JEE Main.
- ➢ Enter Date of Birth.
- Press Show button.
- > Before Online payment you have to save your details then go for online payment.

| STUDENT REPORTING ENTRY & Note : * marked fields are Mandatory Note : The Candidates required to take a print out of the application form and bring required documents at the time of physical reporting at institute other wise your admission will be treated as cancel. Enter Student Data |                                                                            |                                                                                                    |  |  |
|----------------------------------------------------------------------------------------------------|----------------------------------------------------------------------------|----------------------------------------------------------------------------------------------------|--|--|
| Admission Batch :<br>Student Type :<br>"Degree Name :<br>"Qualifiying. Exam:<br>" JEE(Main) Application No.:<br>"Date of Birth:                                                                                                    | 2020-2021<br>Indian O Foreign(Dasa)<br>B.TECH.<br>JEE(MAIN)<br>Show Cancel | Important Note Check data carefully before Final Submit. Details can not be modified after Final Submit. Pay Your fee after save your all detail. Final Submit your detail after fee payment. |  |  |

Select the Date of Birth from the date picker.

- Select the Gender, Blood Group, Religion, Nationality, Country, State and District.
- > Enter the Mobile Number and Email.
- > Enter the contact number, Aadhar card number, Address, City and Pin code.
- > Select the qualification, year of joining, year of passed out, name of Board

University and medium of study of the last studied.

- Enter the name of school/college.
- Enter the DD details.
- Enter the Hostel Accommodation Required information?
- Enter the other necessary details.

# Fee Payment \*For Hostel And Tuition Fee Payment Save Your All Detail First And <u>Click Here</u>

| *Student Norme:      |                                                                                                    |                                                                                                    |                      |   |
|----------------------|----------------------------------------------------------------------------------------------------|----------------------------------------------------------------------------------------------------|----------------------|---|
| Student Name.        |                                                                                                    | *Student Mobile Number:                                                                                                    |                      |   |
| *Father's Name:      |                                                                                                    | *Father Mobile Number:                                                                                                    |                      |   |
| *Mother's Name:      |                                                                                                    |                                                                                                    |                      |   |
| *Student Email :     |                                                                                                    |                                                                                                    |                      |   |
| *Father Email:       |                                                                                                    |                                                                                                    |                      |   |
| *Gender:             | Male                                                                                                    | Marital Status:                                                                                                    | Single OMarried      |   |
| *Nationality:        | Please Select 🔹                                                                                                    | *Religion:                                                                                                    | Please Select        | ¥ |
| Blood Group:         | Please Select 🔹                                                                                                    |                                                                                                    |                      |   |
| *Admission Category: | OBC-NCL 🔻                                                                                                    | *Student Category :                                                                                                    | OBC-NCL              | Ŧ |
| *Phy. Handicapped:   | 🖲 No 🔍 Yes                                                                                                    |                                                                                                    |                      |   |
| *Country:            | INDIA                                                                                                    |                                                                                                    |                      |   |
| Admission Details    |                                                                                                    |                                                                                                    |                      |   |
| *Degree :            | B.TECH.                                                                                                    | *Branch :                                                                                                    | COMPUTER ENGINEERING |   |
| ocument List         |                                                                                                    | 2141011                                                                                                    |                      |   |
| *Document List :     | Document Name                                                                                                    |                                                                                                    |                      |   |
|                      |                                                                                                    |                                                                                                    |                      |   |
|                      | Document Verification Letter Cum Seat Ac                                                                                                    | ceptance Letter                                                                                                    |                      |   |
|                      | Document Verification Letter Cum Seat Ac     Latest Round Seat Allotment Letter                                                                                                    | ceptance Letter                                                                                                    |                      |   |
|                      | Document Verification Letter Cum Seat Ac     Latest Round Seat Allotment Letter     Seat acceptance Fee (Proof Of Fee Payme                                                                                                    | cceptance Letter                                                                                                    |                      |   |
|                      | Document Verification Letter Cum Seat Ac     Latest Round Seat Allotment Letter     Seat acceptance Fee (Proof Of Fee Paym     Photo ID proof issued by Central Govt./Sta                                                                                                    | ceptance Letter<br>ent)<br>te Govt./last attended school/12th Admit card                                                                                                    |                      |   |
|                      | Document Verification Letter Cum Seat Ac     Latest Round Seat Allotment Letter     Seat acceptance Fee (Proof Of Fee Paym     Photo ID proof issued by Central Govt./Sta     Admit Card of JEE (Main)2019                                                                                                    | ceptance Letter<br>ent)<br>te Govt./last attended school/12th Admit card                                                                                                    |                      |   |
|                      | Document Verification Letter Cum Seat Act     Latest Round Seat Allotment Letter     Seat acceptance Fee (Proof Of Fee Paym     Photo ID proof issued by Central Govt./Sta     Admit Card of JEE (Main)2019     Score Card of JEE (Main)2019                                                                                                    | cceptance Letter<br>ent)<br>te Govt./last attended school/12th Admit card                                                                                                    |                      |   |
|                      | Document Verification Letter Cum Seat Ac     Latest Round Seat Allorment Letter     Seat acceptance Fee (Proof Of Fee Payrm     Photo ID proof issued by Central Gort./Sta     Admit Card of JEE (Main)2019     Score Card of JEE (Main)2019     Class X Mark Sheet/Centificate as proof of                                                                                                    | cceptance Letter<br>ent)<br>te Govt./last attended school/12th Admit card<br>date of birth and Name of Candidate                                                                                                    |                      |   |
|                      | Document Verification Letter Cum Seat Ac     Latest Round Seat Allorment Letter     Seat acceptance Fee (Proof Of Fee Paym     Photo ID proof issued by Central Govt./Sta     Admit Card of JEE (Main)2019     Score Card of JEE (Main)2019     Class XMark Sheet/Certificate as proof of     Class XMark Sheet/Certificate as proof of                                                                                                    | cceptance Letter ent) te Govt./last attended school/12th Admit card date of birth and Name of Candidate nd Mark Sheet (Proof of State of Eligibility)                                                                                                    |                      |   |
|                      | Document Verification Letter Cum Seat Ac     Latest Round Seat Allotment Letter     Seat acceptance Fee (Proof Of Fee Paym     Photo ID proof issued by Central Gord/Sta     Admit Card of JEE (Main)2019     Score Card of JEE (Main)2019     Class X Mark Sheet/Certificate as proof of     Class XII (High School) Board Certificate an     Medical Report as on JoSSA website                                                                                                    | cceptance Letter<br>ent)<br>te Govt./last attended school/12th Admit card<br>date of birth and Name of Candidate<br>nd Mark Sheet (Proof of State of Eligibility)                                                                                           |                      |   |
|                      | Document Verification Letter Cum Seat Ac     Latest Round Seat Allotment Letter     Seat acceptance Fee (Proof Of Fee Paym     Photo ID proof issued by Central Govt./Sta     Admit Card of JEE (Main)2019     Score Card of JEE (Main)2019     Class X Mark Sheet/Certificate as proof of     Class XII (High School) Board Certificate at     Medical Report as on JoSSA website     Category Certificate (EWS,OBC-NCL,SC,SC)                                                                                                    | ceptance Letter<br>ent)<br>te Govt./last attended school/12th Admit card<br>date of birth and Name of Candidate<br>nd Mark Sheet (Proof of State of Eligibility)<br>ST) encircle whichever is applicable                                                    |                      |   |
|                      | Document Verification Letter Cum Seat Ac     Latest Round Seat Allotment Letter     Seat acceptance Fee (Proof Of Fee Paym     Photo ID proof issued by Central Goxt./Sta     Admit Card of JEE (Main)2019     Score Card of JEE (Main)2019     Class X Mark Sheet/Certificate as proof of     Class XII (High School) Board Certificate as     Medical Report as on JOSSA website     Category Certificate (EWS,OBC-NCL,SC,S)     Certificate for Persons with Disabilities (PWS)                                                                            | cceptance Letter<br>ent)<br>te Govt./last attended school/12th Admit card<br>date of birth and Name of Candidate<br>nd Mark Sheet (Proof of State of Eligibility)<br>ST) encircle whichever is applicable<br>(P)                                            |                      |   |
|                      | Document Verification Letter Cum Seat Ac     Latest Round Seat Allotment Letter     Seat acceptance Fee (Proof Of Fee Paym     Photo ID proof issued by Central Goxt./Sta     Admit Card of JEE (Main)2019     Score Card of JEE (Main)2019     Class X Mark Sheet/Certificate as proof of     Class XII (High School) Board Certificate as     Medical Report as on JOSSA website     Category Certificate (EWS,OBC-NCL,SC,S,S)     Certificate for Persons with Disabilities (Pw     Printout of locked choices and terms and                               | cceptance Letter<br>ent)<br>te Govt./last attended school/12th Admit card<br>date of birth and Name of Candidate<br>nd Mark Sheet (Proof of State of Eligibility)<br>ST) encircle whichever is applicable<br>wD)<br>conditions duly signed by the candidate |                      |   |
|                      | Document Verification Letter Cum Seat Ac     Latest Round Seat Allotment Letter     Seat acceptance Fee (Proof Of Fee Paym     Photo ID proof issued by Central Govt./Sta     Admit Card of JEE (Main)2019     Score Card of JEE (Main)2019     Class X Mark Sheet/Certificate as proof of     Class XII (High School) Board Certificate a     Medical Report as on JOSSA website     Category Certificate (EWS,OBC-NCL,SC,SC)     Certificate for Persons with Disabilities (PW     Printout of locked choices and terms and controlsed interview interview) | cceptance Letter<br>ent)<br>te Govt./last attended school/12th Admit card<br>date of birth and Name of Candidate<br>nd Mark Sheet (Proof of State of Eligibility)<br>ST) encircle whichever is applicable<br>vD)<br>conditions duly signed by the candidate |                      |   |

| Upload Photo And Signature                |                               |                                             |                               |
|-------------------------------------------|-------------------------------|---------------------------------------------|-------------------------------|
| *Photo:                                   |                               | NOTE: Upload Photo And Signature Same as in | n JEE (Main) /GATE Admit Card |
| 'Signature:                               | se File No file chosen Upload |                                             |                               |
| Address and Contact Details               |                               |                                             |                               |
| "Permanent Residential Addressi:          |                               |                                             |                               |
| Address 2:                                |                               |                                             |                               |
| *City:                                    | Please Select   Other City:   | *State:                                     | Please Select                 |
| *Pin Code:                                |                               | Contact Phone Number:                       |                               |
| Local/Guardian Address                    |                               |                                             |                               |
| Copy Permanent Address:                   |                               |                                             |                               |
| *Local/Guardian Address 1:                |                               |                                             |                               |
| Address 2:                                |                               |                                             |                               |
| *Local City:                              | Please Select   Other City:   | *Local State:                               | Please Select                 |
| *Pin Code:                                |                               | Guardian Phone:                             |                               |
| Other Details                             |                               |                                             |                               |
| All India Rank(JEE(Main)):                | 0                             | JEE(Main) Application No.:                  | 15107632                      |
| Year Of Exam                              | 0                             |                                             |                               |
| Quota:                                    | Please Select 🔹               |                                             |                               |
| Bank Account No.:                         |                               | Passport No.:                               |                               |
| Aadhar Card No.:                          |                               |                                             |                               |
| *Name of Class XII (or Equivalent) Board: | :                             | *Roll No of Class XII Board:                |                               |
| *State from where passed Class XII:       | Please Select 🔹               |                                             |                               |
| *Last Attend School/College:              |                               | *State of Eligibility:                      | Please Select                 |
| Demand Draft Details                      |                               |                                             |                               |
| * DD/Check No.:                           |                               | *Amount:                                    |                               |
| * Date:                                   | 08/07/2019                    | *Bank:                                      | Please Select 🔹               |
| Hostel Accommodation                      |                               |                                             |                               |
| Hostel Accommodation Required ?           | 🖲 Yes 🔍 No                    |                                             |                               |

Note:-Submit the necessary proof of accomodation staying out side the campus.

After completion of this form please click on submit Button, kindly take printout of the student registration form.

| Save Final Submit Clear<br>Note:Please check data carefully before Final Submit,Details can not be modified after Final Submit. |                                                                                                    |                                         |                                                                                                    |  |  |
|----------------------------------------------------------------------------------------------------|----------------------------------------------------------------------------------------------------|-----------------------------------------|----------------------------------------------------------------------------------------------------|--|--|
|                                                                                                    |                                                                                                    |                                         |                                                                                                    |  |  |
| Note : * marked fields are Mandate                                                                                              | STUDENT REPORTING ENTRY 99 Note: * marked fields are Mandatory Note: The Collider are Mandatory Note: The Collider are Mandatory |                                         |                                                                                                    |  |  |
| required documents at the time of p                                                                                             | ohysical reporting at institute other wise you                                                                                   | ur admission will be treated as cancel. |                                                                                                    |  |  |
| Admission Batch :                                                                                                    | 2020-2021                                                                                                    |                                         | Important Note                                                                                                    |  |  |
| Student Type :                                                                                                    | ● Indian ○ Foreign(Dasa)                                                                                                    |                                         | Check data carefully before Final Submit                                                                          |  |  |
| *Degree Name :                                                                                                    | B.TECH.                                                                                                    |                                         | Details can not be modified after Final Submit.                                                                   |  |  |
| *Qualifiying. Exam:                                                                                                    | JEE(MAIN)                                                                                                    |                                         | <ul> <li>Pay Your fee after save your all detail.</li> <li>Final Submit your detail after fee payment.</li> </ul> |  |  |
| * JEE(Main) Application No.:                                                                                                    |                                                                                                    |                                         |                                                                                                    |  |  |
| *Date of Birth:                                                                                                    | 01/11/2020                                                                                                    |                                         |                                                                                                    |  |  |
|                                                                                                    | Show Cancel                                                                                                    |                                         |                                                                                                    |  |  |
|                                                                                                    |                                                                                                    |                                         |                                                                                                    |  |  |
|                                                                                                    |                                                                                                    |                                         |                                                                                                    |  |  |
|                                                                                                    |                                                                                                    |                                         |                                                                                                    |  |  |
| Reporting Already Done!! In case of any query please contact MIS, SVNIT Surat.click here for Re-Print Slip                      |                                                                                                    |                                         |                                                                                                    |  |  |
|                                                                                                    |                                                                                                    |                                         |                                                                                                    |  |  |